## ALANYA ALAADDİN KEYKUBAT ÜNİVERSİTESİ ÖĞRENCİ İŞLERİ DAİRE BAŞKANLIĞI

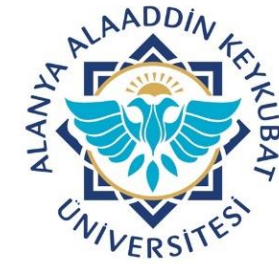

## OBS YATAY GEÇİŞ BAŞVURU MODÜLÜ V2 DEĞERLENDİRME KILAVUZU

Öğrenci İşleri Daire Başkanlığı

| TH CHURCHER ST                       | Başvurular   | KURUMLAR A         | RASI YURT İÇİ YATAY GEÇİŞ  | 🚽 🗹 Aktif                    |                | T.C.Ki              | nlik No                               |      | Adı     |                       |                         | Kazanma Durumu       | ſ           | Tümü                |                     |
|--------------------------------------|--------------|--------------------|----------------------------|------------------------------|----------------|---------------------|---------------------------------------|------|---------|-----------------------|-------------------------|----------------------|-------------|---------------------|---------------------|
| Alanya Alaaddin Keykubat Üni         | Fakülte      | EĞİTİM FAKÜL       | TESİ                       |                              |                | Aday 1              | lo                                    |      | Soyadı  |                       |                         | Aktarım Durumu       |             | Tümü                |                     |
| Öğrənci İsləri Bilgi Sistəmi / İdəri | Program      | ILKÖĞRETİM N       | ATEMATİK ÖĞRETMENLİĞİ      |                              |                |                     |                                       |      |         |                       |                         | L.Kavit Savisi 50    | ה ה         | Ara                 | /Bul                |
|                                      |              | K and an elin      | Kananan law Balinta        |                              |                |                     |                                       |      |         |                       |                         |                      |             |                     |                     |
| Ara                                  | Deg          | Jerienair          | Kazananiari Beline         |                              |                |                     |                                       |      |         |                       |                         |                      |             |                     |                     |
|                                      | Çalış        | şma Prensibi Ned   | ir? Ad                     | <sup>ay</sup> T.C.Kimlik Adı | Soyadı         | Fakülte             | Program                               | ts ü | ni.Ort. | Başvuru Ö<br>Sınıfı Y | ÖSYM ÖSYM<br>(ılı Puanı | Kazanma Durumu       | A           | .D Not<br>Ort. Yer. | .Puanı Y.Durumu     |
| Sık Kullanılanlar                    |              |                    |                            |                              |                | EĞİTİM              | İLKÖĞRETİM MATEMATİK                  | 1.8  | 4.60    | 2 2                   | 010 356 177010          | Kazandı              | _           | 220.3               | 2.Asıl              |
| 🗮 Akademik İşlemler 🔹 🔉              | ÷            | d l                |                            |                              |                | FAKÜLTESİ           | ÖĞRETMENLİĞİ                          | 1 0  | 1,00 .  | , 2                   | .019 330,177010         | Kazanui              |             | 220,50              | Yerleşti            |
| 🔩 Genel Tanımlamalar 🛛 🕨             | Işlem A      | dimiari            |                            |                              |                | FAKÜLTESİ           | ÖĞRETMENLİĞİ                          | 1 9  | 7,90    | 2 2                   | 020 409,689950          | Kazanamadı           | •           | 253,79              | 94980 3.Yedek       |
| 🔁 Ders İşlemleri 🔋 🔪                 | 1) Belge     | ve Raporlar        |                            |                              |                | EĞİTİM              | İLKÖĞRETİM MATEMATİK                  | 1 6  | 2,43    | 3 2                   | 018 259,541120          | Yerleşemedi          | •           | 160,9               | 85560 Yerleşemedi   |
| 🔽 Öğrenci İşlemleri 🔉 🔉              | 2) Ön El     | eme                |                            |                              |                | EĞİTİM              | İLKÖĞRETİM MATEMATİK                  |      |         |                       | 010 054 000100          | <br>[                |             | 100.1               | 41.000 Marlanana di |
| 🗙 İlişik Kesme İşlemleri 🔋 💡         | 2) Not C     | lirici             |                            |                              |                | FAKÜLTESİ           | ÖĞRETMENLİĞİ                          | 1 /  | /,30 .  | s 2                   | .019 254,922180         | Yerleşemedi          | <b>T</b>    | 100,14              | 41090 Yerleşemedi   |
| Harç İşlemleri                       |              | alı işi            |                            |                              |                | EGITIM<br>FAKÜLTESİ | ILKOGRETIM MATEMATIK<br>ÖĞRETMENLİĞİ  | 1 8  | 5,46    | 3 2                   | 019 285,712250          | Yerleşemedi          | •           | 186,0               | 86130 Yerleşemedi   |
| 🐺 Kayıt Işlemleri 💦 🔊                | 4) Dege      | riendirme          |                            |                              |                | EĞİTİM              | İLKÖĞRETİM MATEMATİK                  | 1 9  | 2.76    | , ,                   | 020 285,397880          | Verlesemedi          | -           | 189.0               | 78940 Yerlesemedi   |
| Personel İşlemleri                   | 5) Öğrer     | nci Aktar          |                            |                              |                | FAKULTESI           | OGRETMENLIGI                          |      |         |                       |                         |                      |             | 10570.              | ros to renegation   |
| Raporlar >                           | 6) Sonu      | ç Bildirimleri     |                            |                              |                | FAKÜLTESİ           | ÖĞRETMENLİĞİ                          | 1 8  | 3,20 3  | 3 2                   | 019 313,529070          | Yerleşemedi          | •           | 198,36              | 64540 Yerleşemedi   |
| Kontrol Işlemleri                    |              |                    |                            |                              |                | EĞİTİM              | İLKÖĞRETİM MATEMATİK                  | 1 8  | 9,50    | 3 2                   | 019 308,083370          | Yerleşemedi          | -           | 198,7               | 91690 Yerleşemedi   |
| Diploma Işlemleri                    |              |                    |                            |                              |                | EĞİTİM              | İLKÖĞRETİM MATEMATİK                  | 1 0  | 0.40    |                       | 010 220 060060          |                      |             | 200.6               | 20020 Verlesemedi   |
| Mezun Adayı İşlemleri                |              |                    |                            |                              |                | FAKÜLTESİ           | ÖĞRETMENLİĞİ                          | 1 8  | J,40 .  | 2 2                   | 019 320,960060          | Yerleşemedi          | •           | 200,00              | SUUJU Yeneşemedi    |
| Bilgi Paketi İşlemleri               |              |                    |                            |                              |                | FAKÜLTESİ           | ÖĞRETMENLİĞİ                          | 1 8  | 5,06    | 3 2                   | 019 316,504470          | Yerleşemedi          | -           | 200,70              | 82240 Yerleşemedi   |
| E Hazırlık işlemleri                 |              |                    |                            |                              |                | EĞİTİM              | İLKÖĞRETİM MATEMATİK                  | 1 8  | 3,66    | 3 2                   | 019 321,149670          | Yerlesemedi          | •           | 202,4               | 04840 Yerlesemedi   |
| Başvuru işlemleri                    |              |                    |                            |                              |                | FAKULTESI           | OGRETMENLIGI<br>İLKÖĞRETİM MATEMATİK  |      |         |                       | •                       |                      |             |                     |                     |
| Standart Başvuru                     |              |                    |                            |                              |                | FAKÜLTESİ           | ÖĞRETMENLİĞİ                          | 1 8  | 4,13 3  | 3 2                   | 016 321,946630          | Yerleşemedi          | •           | 203,03              | 38320 Yerleşemedi   |
| Enstitu Başvuru V2                   |              |                    |                            |                              |                | EGITIM<br>FAKÜLTESİ | ILKOGRETIM MATEMATIK<br>ÖĞRETMENI İĞİ | 1 7  | 9,93    | 3 2                   | 019 327,152520          | Yerleşemedi          | •           | 203,5               | 41260 Yerleşemedi   |
|                                      |              |                    |                            |                              |                | EĞİTİM              | İLKÖĞRETİM MATEMATİK                  | 1.8  | 0.16    | 3 2                   | 019 328 808570          | Varlasamadi          | _           | 204.4               | 84290 Verlesemedi   |
|                                      |              |                    |                            |                              |                | FAKÜLTESİ           | ÖĞRETMENLİĞİ                          |      |         |                       | .017 020,000070         | Terregement          |             | 201,1               | 5 1250 Terregenieur |
| Başvuru Değerlendirme İslemleri      |              |                    |                            |                              |                | FAKÜLTESİ           | ÖĞRETMENLİĞİ                          | 1 9  | 3 3     | 2 2                   | 020 317,550330          | Yerleşemedi          | •           | 205,2               | 75170 Yerleşemedi   |
| El Brogram OSVM Taban Bugalan        |              |                    |                            |                              |                |                     | 50 - 1/4 1                            | ~ K  | N N     | N DN N                | С<br>С                  |                      |             |                     |                     |
|                                      | Kisaltmalar: | Üni.Ort.           | A.D                        | OBS?                         | TS             | YEG                 |                                       | Gd   |         |                       | Yer.Puani               | Ö.E OEG              |             |                     | Y.Durumu            |
|                                      |              | Üniversite Mezunis | ret Ortalaması Öğrenci Akt | arım Durumu Öğrenci OBS      | de Varmı Terci | h Sırası Yerlesti   | me Durumu F-Postası Gönderildi        | Sina | va Gim  | ne Durumi             | u Yerlestirme Pu        | anı Ön Fleme Ön Flem | e F-Postasi | Gönderildi          | Yerlesme Durumu     |

İlgili Bölüm Başkanlığı tarafından;

1-Yatay Geçiş Başvuru V2 modülü>>>Başvuru Değerlendirme İşlemlerine tıklanır.

2-Açılan ekranda Başvuru tipi, fakülte, program filtreleri uygulanır.

3-Başvuru onay İşlemleri menüsünde listelenen öğrencilerden başvuru onay durumu 'reddedildi' ve 'onaylandı' durumlarından hariç hiçbir onay durumunun (hatalı başvuru vb) bulunmadığından emin olduktan sonra 4 numaralı 'değerlendirme' butonuna tıklanarak sırası ile 'Değerlendir' ve 'Kazananları Belirle' işlemi uygulanır.

4-Bu işlem sonrası kayıt hakkı kazanan öğrencilerin yerleştirme işlemleri OBS tarafından yapılır.

| 2 GAVVERSITES                        | Başvı    | urular 🛛 🛛   | URUMLAR ARASI YURT | ı İçİ yatay g | EÇİŞ        | 🚽 🗹 Aktii | T.C.Kimlik No                                    |              | Adı       |            | Kazanma Durumu         | Tümü      | •      |
|--------------------------------------|----------|--------------|--------------------|---------------|-------------|-----------|--------------------------------------------------|--------------|-----------|------------|------------------------|-----------|--------|
| Alanya Alaaddin Keykubat Üni.        | Fakül    | te E         | ĞİTİM FAKÜLTESİ    |               |             | •         | Aday No                                          |              | Soyad     | dı         | Aktarım Durumu         | Tümü      | •      |
| Öğrenci İşleri Bilgi Sistemi / İdari | Progr    | am i         | LKÖĞRETİM MATEMATİ | K ÖĞRETMEI    | NLİĞİ       | • ©       |                                                  |              |           |            | L.Kayıt Sayısı 50      | 🔍 Ara/Bul |        |
| Ara <b>Q</b>                         | Sin      | av Seçiniz   | Sınava Giriş Belge | esi Yazdır    | Aday Kartı  | Yazdır    | Yatay Geçiş Başvuru Sonuç Listesi 🔺              | Seçileni Yaz | dır       |            |                        |           |        |
|                                      |          | Çalışma      | Prensibi Nedir ?   |               | Aday T.C.Ki | mlik      |                                                  | ülte         |           | Program    |                        |           | TS A.I |
| 🟠 🛛 Sık Kullanılanlar                | >        |              |                    |               | NO          |           | Yatay Geçiş Başvuru Sonuç Listesi (EK MAI        | DDE 1)       | EAKÜLTESİ | İLKÖĞRETİN | MATEMATİK ÖĞRETMENLİĞİ |           | 1      |
| 🔁 Akademik İşlemler                  | >        |              |                    |               |             |           | Vatav Gecis Basvuru Sonuc Listesi (GANO)         | ŤM           | FAKÜLTESİ | İLKÖĞRETİN | MATEMATIK ÖĞRETMENLİĞİ |           | 1      |
| 🟚 Genel Tanımlamalar                 | •        | Işlem Adımla | n                  |               |             |           | inter occin begin begin to being estes (or into) | İM           | FAKÜLTESİ | İLKÖĞRETİN | MATEMATİK ÖĞRETMENLİĞİ |           | 1      |
| 🔁 Ders İşlemleri                     | >        | ) Belge ve l | Raporlar           |               |             |           | Yatay Geçiş Başvuru Sonuç Listesi (YABAN         |              | FAKÜLTESİ | İLKÖĞRETİN | MATEMATİK ÖĞRETMENLİĞİ |           | 1      |
| 🔽 Öğrenci İşlemleri                  | >        | Ön Flama     |                    |               |             |           |                                                  | FĞİTİM       | FAKÜLTESİ | İLKÖĞRETİN | MATEMATİK ÖĞRETMENLİĞİ |           | 1      |
| 🞗 İlişik Kesme İşlemleri             | >        | ) On Eleme   |                    |               |             |           |                                                  | EĞİTİM       | FAKÜLTESİ | İLKÖĞRETİN | MATEMATİK ÖĞRETMENLİĞİ |           | - 1    |
| 🕳 Harç İşlemleri                     | > 3)     | ) Not Girişi |                    |               |             |           |                                                  | EĞİTİM       | FAKÜLTESİ | İLKÖĞRETİN | MATEMATİK ÖĞRETMENLİĞİ |           | 1      |
| 🗘 Kayıt İşlemleri                    | > 4)     | ) Değerlend  | lirme              |               |             |           |                                                  | EĞİTİM       | FAKÜLTESİ | İLKÖĞRETİN | MATEMATİK ÖĞRETMENLİĞİ |           | 1      |
| 💵 Personel İşlemleri                 | > 5)     | ) Öğrenci A  | ktar               |               |             |           |                                                  | EĞİTİM       | FAKÜLTESİ | İLKÖĞRETİN | MATEMATİK ÖĞRETMENLİĞİ |           | 1      |
| 🕒 Raporlar                           | > 6)     | ) Sonuç Bile | lirimleri          | R             |             |           |                                                  | EĞİTİM       | FAKÜLTESİ | İLKÖĞRETİN | MATEMATİK ÖĞRETMENLİĞİ |           | 1      |
| 😽 Kontrol İşlemleri                  | >        |              |                    | R             |             |           |                                                  | EĞİTİM       | FAKÜLTESİ | İLKÖĞRETİN | MATEMATİK ÖĞRETMENLİĞİ |           | 1      |
| 》 Diploma İşlemleri                  | >        |              |                    | R             |             |           |                                                  | EĞİTİM       | FAKÜLTESİ | İLKÖĞRETİN | MATEMATİK ÖĞRETMENLİĞİ |           | 1      |
| 🔁 Mezun Adayı İşlemleri              | >        |              |                    | R             |             |           |                                                  | EĞİTİM       | FAKÜLTESİ | İLKÖĞRETİN | MATEMATİK ÖĞRETMENLİĞİ |           | 1      |
| 🌐 Bilgi Paketi İşlemleri             | >        |              |                    | R             |             |           |                                                  | EĞİTİM       | FAKÜLTESİ | İLKÖĞRETİN | MATEMATİK ÖĞRETMENLİĞİ |           | 1      |
| 😑 Hazırlık İşlemleri                 | >        |              |                    | R (           |             |           |                                                  | EĞİTİM       | FAKÜLTESİ | İLKÖĞRETİN | MATEMATİK ÖĞRETMENLİĞİ |           | 1      |
| 💶 Başvuru İşlemleri                  | <b>A</b> |              |                    | L             |             |           |                                                  | 50 - 1/4 1   | ✓ K\ K    | UIKX KI    |                        |           |        |
| 🌐 Standart Başvuru                   | >        |              |                    |               |             |           | 3                                                | 00 1/1       |           |            |                        |           |        |
| 🞓 Enstitü Başvuru V2                 | >        |              |                    |               |             |           |                                                  |              |           |            |                        |           |        |
| 🖬 Yatay Geçiş Başvuru V2             | ~        |              |                    |               |             |           |                                                  |              |           |            |                        |           |        |
| 🗆 Başvuru Tanım                      |          |              |                    |               |             |           |                                                  |              |           |            |                        |           |        |
| 🗖 Başvuru Onay İşlemleri             |          |              |                    |               |             |           |                                                  |              |           |            |                        |           |        |
| 🗖 Basvuru Değerlendirme İslen        | alori    |              |                    |               |             |           |                                                  |              |           |            |                        |           |        |

İlgili Bölüm Başkanlığı tarafından;

1-Kazanan adaylar belirlendikten sonra 'Belge ve Raporlar' sekmesine tıklanır.

2-Başvuru tipine uygun olan rapor seçilerek 'Seçileni Yazdır' butonuna tıklanır. İlgili rapor açıldıktan sonra rapor içerisinde yer alan 'Save' butonu ile istenilen formatta dijital kopyası alınarak sıralamalar ile yerleşen aday kontrolleri yapılır.

3-Kontroller sonrasında herhangi bir hata bulunmuyor ise ilgili yatay geçiş komisyonları tarafından imzalanarak fakülte dekanlığına/myo müdürlüğüne imzalı bir şekilde teslim edilir.

| AVERSITE A                           | Başvurular     | KURUMLAR ARASI YURT İÇİ         | YATAY GEÇİŞ            | 🚽 🗹 Aktif            | T.C.Kimlil                | No                      | Adı                                         | Kazanma Durumu                              | Tümü 💌                          |
|--------------------------------------|----------------|---------------------------------|------------------------|----------------------|---------------------------|-------------------------|---------------------------------------------|---------------------------------------------|---------------------------------|
| Alanva Alaaddin Kevkubat Üni         | Fakülte        | EĞİTİM FAKÜLTESİ                |                        | <b>•</b>             | Aday No                   |                         | Soyadı                                      | Aktarım Durumu                              | Tümü 👻                          |
| Öğrenci İsleri Bilgi Sistemi / İdari | Program        | ILKÖĞRETİM MATEMATİK Ö          | ĞRETMENLİĞİ            |                      |                           |                         |                                             | L.Kayıt Sayısı 50                           | Ara/Bul                         |
| Ara Q                                | Sonuçlar       | rı E-Posta Olarak Gönder        |                        |                      |                           |                         |                                             |                                             |                                 |
|                                      | Calist         | ma Prensibi Nedir ?             | Adav                   |                      |                           |                         | - tak                                       | = • • • • • •                               |                                 |
| Sık Kullanılanlar                    |                |                                 | No T.C.K               | úmlik E-Posta Adresi | Adı                       | Soyadi Fa               | akulte Program                              | TS Ogrena N                                 | A.D OBS? Y.Durumu YEG           |
| \Xi Akademik İslemler                |                |                                 |                        |                      |                           | E                       | ĞİTİM FAKÜLTESİ İLKÖĞRET                    | rİM MATEMATİK ÖĞRETMENLİĞİ 1                | 2.Asıl Yerleşti                 |
|                                      | İşlem Ad       | limlari                         |                        |                      |                           | E                       | ĞİTİM FAKÜLTESİ İLKÖĞRET                    | TÎM MATEMATÎK ÖĞRETMENLİĞİ 1                | 3.Yedek                         |
| Conci rommandiar                     |                |                                 |                        |                      |                           | E                       | ĞİTİM FAKÜLTESİ İLKÖĞRET                    | TİM MATEMATİK ÖĞRETMENLİĞİ 1                | Yerleşemedi                     |
|                                      | 1) Belge v     | ve Raporlar                     |                        |                      |                           | E                       | ĞİTİM FAKÜLTESİ İLKÖĞRET                    | TÎM MATEMATÎK ÖĞRETMENLİĞİ 1                | Yerleşemedi                     |
| X ilisik Kesme İslemleri             | 2) Ön Ele      | me                              |                        |                      |                           | E                       | ĞİTİM FAKÜLTESİ İLKÖĞRET                    | TÎM MATEMATÎK ÖĞRETMENLİĞİ 1                | Yerleşemedi                     |
|                                      | 3) Not Gir     | rişi                            |                        |                      |                           | E                       | ĞİTİM FAKÜLTESİ İLKÖĞRET                    | TİM MATEMATİK ÖĞRETMENLİĞİ 1                | Yerleşemedi                     |
| 🛱 Kavit İslamlari                    | 4) Değerl      | endirme                         |                        |                      |                           | E                       | ĞİTİM FAKÜLTESİ İLKÖĞRET                    | TİM MATEMATİK ÖĞRETMENLİĞİ 1                | Yerleşemedi                     |
|                                      | E) Öğranı      |                                 | ) [                    |                      |                           | E                       | ĞİTİM FAKÜLTESİ İLKÖĞRET                    | TİM MATEMATİK ÖĞRETMENLİĞİ 1                | Yerleşemedi                     |
| Raporlar S                           | 3) Ogreno      |                                 |                        |                      |                           | E                       | ĞİTİM FAKÜLTESİ İLKÖĞRET                    | TİM MATEMATİK ÖĞRETMENLİĞİ 1                | Yerleşemedi                     |
|                                      | 6) Sonuç       | Bildirimleri                    |                        |                      |                           | E                       | ĞİTİM FAKÜLTESİ İLKÖĞRET                    | TİM MATEMATİK ÖĞRETMENLİĞİ 1                | Yerleşemedi                     |
|                                      |                |                                 |                        |                      |                           | E                       | ĞİTİM FAKÜLTESİ İLKÖĞRET                    | TİM MATEMATİK ÖĞRETMENLİĞİ 1                | Yerleşemedi                     |
|                                      |                |                                 |                        |                      |                           | E                       | ĞİTİM FAKÜLTESİ İLKÖĞRET                    | TİM MATEMATİK ÖĞRETMENLİĞİ 1                | Yerleşemedi                     |
| Mezun Adayi Işlemleri                |                |                                 |                        |                      |                           | E                       | ĞİTİM FAKÜLTESİ İLKÖĞRET                    | TİM MATEMATİK ÖĞRETMENLİĞİ 1                | Yerleşemedi                     |
| Bilgi Paketi Işlemleri               |                |                                 |                        |                      |                           | E                       | ĞİTİM FAKÜLTESİ İLKÖĞRET                    | TİM MATEMATİK ÖĞRETMENLİĞİ 1                | Yerleşemedi                     |
|                                      |                |                                 |                        |                      |                           | E                       | ĞİTİM FAKÜLTESİ İLKÖĞRET                    | TİM MATEMATİK ÖĞRETMENLİĞİ 1                | Yerleşemedi                     |
|                                      |                |                                 |                        |                      |                           | 50 - 1/4                | 1 VKI KI KI KI KI KI KI KI KI KI KI KI KI K | <u> </u>                                    |                                 |
| Standart Başvuru                     |                |                                 |                        |                      |                           |                         |                                             |                                             |                                 |
| Enstitu Başvuru V2                   |                |                                 |                        |                      |                           |                         |                                             |                                             |                                 |
| Yatay Geçiş Başvuru V2               |                |                                 |                        |                      |                           |                         |                                             |                                             |                                 |
| Başvuru Tanım                        |                |                                 |                        |                      |                           |                         |                                             |                                             |                                 |
| Başvuru Onay Işlemleri               |                |                                 |                        |                      |                           |                         |                                             |                                             |                                 |
| Başvuru Değerlendirme Işlemleri      |                |                                 |                        |                      |                           |                         |                                             |                                             |                                 |
| Program OSYM Taban Puanlari          | Kisaltmalar: U | Üni, Ort,                       | A.D                    | OBS?                 | TS YEG                    |                         | Gd                                          | Yer.Puanı Ö.E OEG                           | Y.Durumu                        |
| 🗖 Sınav Tipi                         | 1              | Üniversite Mezuniyet Ortalaması | Öğrenci Aktarım Durumu | Öğrenci OBS de Varmı | Tercih Sırası Yerleştirme | Durumu E-Postası Gönden | ildi 💫 Sınava Girme Durumu                  | ı Yerleştirme Puanı Ön Eleme Ön Eleme E-Pos | tası Gönderildi Yerleşme Durumu |
| 🗖 Belge Tipi                         |                |                                 |                        |                      |                           |                         |                                             |                                             |                                 |
| Aday Kullanıcı Listesi               |                |                                 |                        |                      |                           |                         |                                             |                                             |                                 |
| 🗖 Program Alan içi Grup Tanımları    |                |                                 |                        |                      |                           |                         |                                             |                                             |                                 |
| Aday Grupları                        |                |                                 |                        |                      |                           |                         |                                             |                                             |                                 |
| 🚺 Yabancı Uyruklu Başvuru V1 🔉       |                |                                 |                        |                      |                           |                         |                                             |                                             |                                 |
| 🛓 Kayıt Dondurma Başvuru 💦 🔉         |                |                                 |                        |                      |                           |                         |                                             |                                             |                                 |
| 🎮 Mazeret Sınavı Başvuru 💦 🗲 🗲       |                |                                 |                        |                      |                           |                         |                                             |                                             |                                 |

Kazanan adaylar ilan edildikten sonra Fakülte / MYO Sekreterliği ile birim öğrenci işleri tarafından ;

1-İlgili akademik birim, yönetim kurulu kararı ile gerekli onama işlemlerini tamamlayarak KVKK kapsamında maskeleme işlemine dikkat ederek yatay geçiş değerlendirme sonuçlarını web sayfasında ilan eder.

2- Daha sonra 'Sonuç Bildirimleri' sekmesine tıklanır.

3-'Sonuçları E-Posta Olarak Gönder' butonuna basılarak, adaylara son durum bilgisi OBS tarafından gönderilir.

| Alanya Alaaddin Keykubat Uni. Fekinte   Ogrenci işteri laigi sistemi / dari Corran Likögretti Mattematik öğretti Matematik öğretti Matematik öğretti Matematik öğretti Matematik öğretti Matematik öğretti Matematik öğretti Matematik öğretti Matematik öğretti Matematik üşretti Matematik öğretti Matematik üşretti Matematik öğretti Matematik üşretti Matematik üşre |
|----------------------------------------------------------------------------------------------------|
| Oğrenci işleri Bilgi Sistem / Idan   Ara   Ara   Ara   Comatik Öğrenci No Ver   Öğrenci işleri ir   Sik Kullanianiar   Sik Kullanianiar   Comatik Öğrenci No Ver   Öğrenci işleri ir   Öğrenci işleri ir   Öğrenci ir   Öğrenci ir   Öğrenci ir   Öğrenci ir   Öğrenci ir   Öğrenci ir   Öğrenci ir   Öğrenci ir   Öğrenci ir   Öğrenci ir   Öğrenci ir   Öğrenci ir <td< th=""></td<>                                                                                                    |
| Ara       Q       Otomatik Öğrenci No Ver Öğrenci No Kaydet Filtrelenen ve Asıl Olarak Verleşen Tüm Kazanan Adaylan Öğrenci Olarak Aktar                                                                                                    |
| Sik Kullanlanlar   Kakademik Işlemler   Kakademik Işlemler   Kakademik Işlemleri   Sorgeni Işlemleri   Sorgeni Işlemleri<                                                                                                    |
| Sik Kullanlarian   Sik Kullanlarian     Akademik İşlemleri   Berleri İşlemleri   Oğrenci İşlemleri   Oğrenci İşl                                                                                                    |
| Akademik Işlemler   Genel Tanımlamalar   Genel Tanımlamalar   Ders Işlemleri   J) Belge ve Raporlar   C) Örenci Işlemleri   J) Belge ve Raporlar   C) Örenci Işlemleri   J) Belge ve Raporlar   C) Örenci Işlemleri   J) Belge ve Raporlar   C) Örenci Işlemleri   J) Değerleşdi İşlemleri   J) Değerleşdi İşlemleri   J) Diğloma İşlemleri   J) Diğloma İşlemleri   J) Diğloma İşlemleri   Mezun Adayı İşlemleri   J) Diğloma İşlemleri   J) Mezun Adayı İşlemleri   J) Diğloma İşlemleri   J) Diğloma İşlemleri   J) Diğloma İşlemleri   J) Diğloma İşlemleri   J) Diğloma İşlemleri   J) Diğloma İşlemleri   J) Diğloma İşlemleri   J) Diğloma İşlemleri                                                                                                    |
| Genel Tanımlamalar I İşlein Adilmileri   Ders İşlemleri   Ö Öşrenci İşlemleri   Ö Öşrenci Aktar   Ö Öşrenci Aktar   Ö Öşrenci Aktar   Ö Öşrenci Aktar   Ö Öşrenci İşlemleri   Ö Öşrenci İşlemleri   Ö Öşrenci Aktar   Ö Öşrenci Aktar   Ö Öşrenci Aktar                                                                                                    |
| Ders işlemleri 1) Belge ve Raporlar   Öğrenci işlemleri   Öğrenci işlemleri <tr< th=""></tr<>                                                                                                    |
| Č Öğrenci İşlemleri 2) Ön Eleme   2) Ön Eleme   2) Ön Eleme   2) Ön Eleme   2) Ön Eleme   2) Ön Eleme   3) Not Girişi   4) Dečerlendirme   4) Dečerlendirme   5) Öğrenci Aktar   5) Öğrenci Aktar   5) Ö                                                                                                    |
|                                                                                                    |
| Harç işlemleri   Kayıt işlemleri   Harç işlemleri   Harç                                                                                                    |
| V Kayıt işlemleri   Personel işlemleri   > Ö Öğrenci Aktar   5) Öğrenci Aktar   > Ö Öşrenci Aktar   > Ö Öşrenci Aktar   > Ö Öşrenci Aktar     > Ö Öşrenci Aktar     > Ö Öşrenci Aktar <td< th=""></td<>                                                                                                    |
| Image: Personel işlemleri       >       5) Öğrenci Aktar         Image: Personel işlemleri       >       5) Öğrenci Aktar         Image: Personel işlemleri       >         Image: Personel işlemleri       >         Image: Personel işlemleri       >         Image: Personel işlemleri       >         Image: Personel işlemleri       >         Image: Personel işlemleri       >         Image: Personel işlemleri       >         Image: Personel işlemleri       >         Image: Personel işlemleri       >         Image: Personel işlemleri       >                                                                                                    |
| Raporlar                                                                                                    |
| Yontrol işlemleri     >       Diploma işlemleri     >       E Mezun Adayı işlemleri     >                                                                                                    |
| Diploma Işlemleri     >       E     Mezun Adayi İşlemleri       A Brin Beketi içlemleri     >                                                                                                    |
| Mezun Adayı İşlemleri >                                                                                                    |
| Rila Dakati Islamlari                                                                                                    |
|                                                                                                    |
|                                                                                                    |
| Başvuru işlemlerin                                                                                                    |
| Tandart Başvuru >                                                                                                    |
|                                                                                                    |
|                                                                                                    |
|                                                                                                    |
|                                                                                                    |
|                                                                                                    |
| Dispersive Tablen Polaritation Polaritatio                                                                                                    |
| Datase Tipi     Universite Mezuniyet Ortalamasi Oğrenci Aktarım Durumu Oğrenci OBS de Varmı Tercih Sırasi Yerleştirme Durumu E-Postasi Gönderildi Sınava Girme Durumu Yerleştirme Puanı On Eleme On Eleme E-Postasi Gönderildi Yerleşme Durum                                                                                                    |
|                                                                                                    |
|                                                                                                    |
|                                                                                                    |
|                                                                                                    |
| Kavit Dondurma Basvuru                                                                                                    |
| Mazeret Sinavi Başvuru                                                                                                    |

Kazanan adaylar ilan edildikten sonra Fakülte / MYO Sekreterliği ile birim öğrenci işleri tarafından ;

1- Daha sonra 'Öğrenci Aktar' sekmesine tıklanır.

2- Sırası ile 'Otomatik Öğrenci No Ver', 'Öğrenci No Kaydet', 'Kazanan Adayları Öğrenci Olarak Aktar' butonlarına basılarak, adaylara OBS tarafından öğrenci numarası verilir ve Öğrenci Rehberde arşive kayıt yapmadı olarak gönderilir.

3- Yatay Geçiş için belirlenen kayıt haftasında kayıt yapmak için gelen öğrenciler Öğrenci rehber arşiv kısmından bulunarak kayıt işlemi tamamlanır.

4-Asıl kayıt hakkı kazanıp kayıt haftasında kaydını yapmayan adayların durumları Öğrenci İşleri Daire Başkanlığı tarafından işaretlenecek olup, yedek aday kayıt haftası için sistem ayarları Öğrenci İşleri Daire Başkanlığınca yapılacaktır.